# LERNEN mit

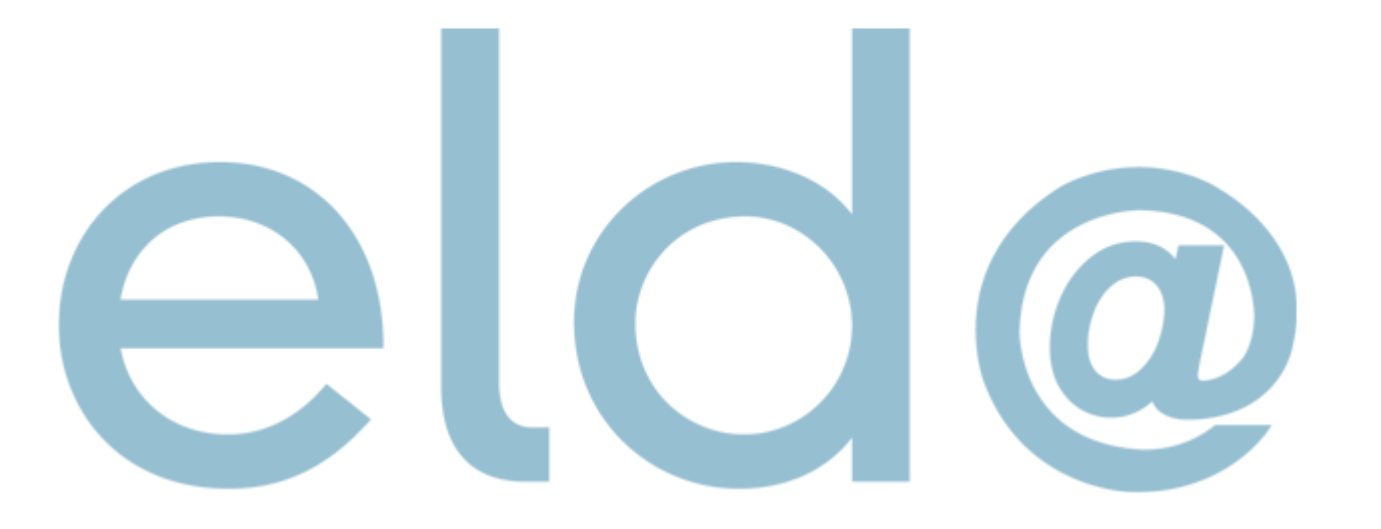

• Nur mehr Selbstabrechner

| ₽ N | leue Meldung erstellen 🗸 👂 Stammdaten 🖌 🐹 🛛 🔄 🗎 🔍 Sud      | hen | 💈 Senden 🛛 🔚 Datenträger |
|-----|------------------------------------------------------------|-----|--------------------------|
| Ľ٢) | versichertenmeidung reduziert                              | •   |                          |
| ð   | Adressmeldung Versicherter                                 | •   |                          |
| ľ   | Monatl. Beitragsgrundlagenmeldung                          | •   | 📄 mBGM - Selbstabrechner |
| ð   | Anmeldung fallweise Beschäftigter/Mindestangaben-Anmeldung | •   | 🖹 mBGM - Vorschreiber    |
| ð   | Versicherungsnummer Anforderung                            | ►   |                          |
| ð   | Lohnzettel Finanz                                          | •   |                          |
| ð   | Entgeltfortzahlung                                         | ►   |                          |
| ð   | Schwerarbeitsmeldungen                                     | →   |                          |
| ð   | Arbeits-/Entgeltbestätigung Krankengeld                    | ►   |                          |
| ð   | Arbeits-/Entgeltbestätigung Wochengeld                     | ►   |                          |
| ð   | Familienhospizkarenz/Pflegekarenz                          | ►   |                          |
| ð   | Adresse der Arbeitsstätte - Freiwilligenmeldung            | ►   |                          |
| ð   | Entsendungsantrag                                          | +   |                          |
| ð   | Unfallmeldung AUVA                                         | ►   |                          |
| ð   | Unfallmeldung VAEB                                         | ►   |                          |
| ð   | Gesundheitsberuferegistermeldung                           | •   |                          |
| ð   | Versichertenmeldungen (bis 31.12.2018)                     | •   |                          |
| ð   | Beitragsnachweisungen (bis 31.12.2018)                     | •   |                          |
| ð   | Lohnzettel SV (bis 31.12.2018)                             | •   |                          |
| ð   | Meldungen zum BV-Beitrag (bis 31.12.2018)                  | •   |                          |
| ð   | Meldungen zum Service-Entgelt (bis 31.12.2018)             | •   |                          |
| ß   | Meldung zum verminderten AV-Beitrag (bis 31.12.2018)       | •   |                          |

E

••••

bweeb

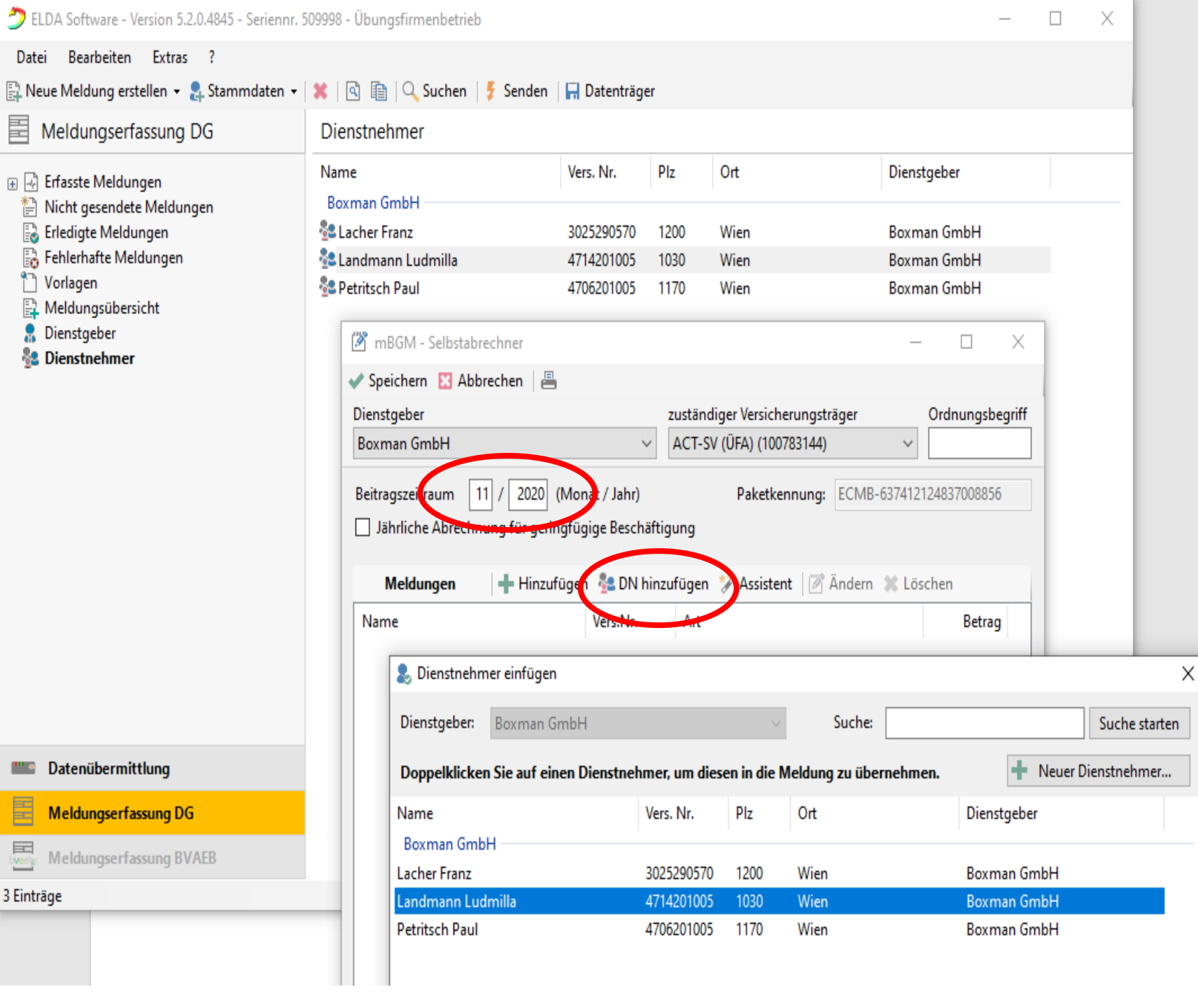

Dienstnehmer aus der Liste hinzufügen (wenn sie zuvor in den Stammdaten angelegt wurden

|                                          | Datei Bearbeiten Extras ?                         |                            |                      |           |                          |             |        |
|------------------------------------------|---------------------------------------------------|----------------------------|----------------------|-----------|--------------------------|-------------|--------|
|                                          | 🖺 Neue Meldung erstellen 👻 🤱 Stammdaten 👻         | 🗶   🖻 🗎   🔍 Suchen   🍹 Sen | den 🛛 🔚 Datenträge   | er        |                          |             |        |
|                                          | Meldungserfassung DG                              | Dienstnehmer               |                      |           |                          |             |        |
| MBGIVI<br>orstollon                      |                                                   | Name<br>Revenue Carble     | Vers. Nr.            | Plz       | Ort                      | Dienstgeber |        |
| erstelleri                               | 📄 Nicht gesendete Meldungen 🔜 Erledigte Meldungen | Soxman GmbH                | 3025290570           | 1200      | Wien                     | Boxman GmbH |        |
|                                          | Fehlerhafte Meldungen                             | -<br>Se Landmann Ludmilla  | 4714201005           | 1030      | Wien                     | Boxman GmbH |        |
|                                          | Vorlagen Meldungsrühersicht                       | 😤 Petritsch Paul           | 4706201005           | 1170      | Wien                     | Boxman GmbH |        |
|                                          | Dienstgeber                                       | 🖉 mBGM - Selbstabrechner   |                      |           |                          | - 0         | ×      |
|                                          | sa Denstrenner                                    | 🗸 Speichern 🔣 Abbrechen    | =                    |           |                          |             |        |
|                                          |                                                   |                            |                      |           | Referenzwert:            |             |        |
|                                          |                                                   | Art der Meldung            | Selbstabrechner      |           |                          |             | ~      |
|                                          |                                                   | -                          | Referenzwert der urs | prünglich | en Meldung:              |             | Q      |
| <ul> <li>Dienstnehmer aus der</li> </ul> |                                                   | Familienname               | Landmann             |           |                          |             |        |
|                                          |                                                   | Vorname(n)                 | Ludmilla             |           |                          |             |        |
| Liste hinzufügen                         |                                                   | Variabarun nanumana        | 4714201005           | oder Refe | renzwert der             |             |        |
| Verrechnungsgrundlage                    |                                                   | versicherungsnummer        | 4714201005           | VSNR-A    | nforderung               |             | 4      |
| verreennungsgrunduge                     |                                                   | Verrechnungsgrundlage      | SV-Verrechnung u     | nd BV-Ver | rechnung mit Zeit in dei | r SV und BV | $\sim$ |
|                                          | E Datenübermittlung                               | Summe der Beiträge         | 0,00                 |           |                          |             | - 1    |
|                                          | Meldungserfassung DG                              | Tarife bearbeiten          |                      |           |                          |             |        |
|                                          | Meldungserfassung BVAEB                           | Keine Tarife hinterlegt.   |                      |           |                          |             |        |
|                                          | 3 Einträge                                        |                            |                      |           |                          |             |        |

🍠 ELDA Software - Version 5.2.0.4845 - Seriennr. 509998 - Übungsfirmenbetrieb

Γ

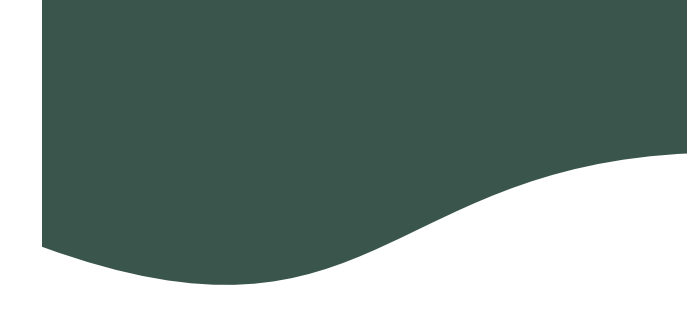

| ELDA Software - Version 5.2.0.4845 - Serien | nr. 509998 - Übungsfirmenbetrieb                                                                                                    |                                                     |                      |                             |                                       |            |   |
|---------------------------------------------|----------------------------------------------------------------------------------------------------|-----------------------------------------------------|----------------------|-----------------------------|---------------------------------------|------------|---|
| Datei Bearbeiten Extras ?                   |                                                                                                    |                                                     |                      |                             |                                       |            |   |
| 🖺 Neue Meldung erstellen 👻 🤱 Stammdaten     | n 🕶 🐹 🛛 🗟 🗎 🔍 Suchen 🛛 🍹 Sen                                                                                                    | iden 🛛 🔚 Datenträgi                                 | er                   |                             |                                       |            |   |
| Meldungserfassung DG                        | Dienstnehmer                                                                                                    |                                                     |                      |                             |                                       |            |   |
| <ul> <li></li></ul>                         | Name<br>Boxman GmbH<br>Lacher Franz<br>Landmann Ludmilla                                                                                                    | Vers. Nr.<br>3025290570<br>4714201005<br>4706201005 | Plz<br>1200<br>1030  | Ort<br>Wien<br>Wien         | Dienstgeber<br>Boxman Gm<br>Boxman Gm | ıbH<br>ıbH |   |
| Meldungsübersicht Dienstgeber Dienstnehmer  | Image: Book of the set of the set of the | -                                                   |                      |                             | _                                     |            | : |
|                                             | Art der Meldung                                                                                                    | Selbstabrechner<br>Referenzwert der urs             | prüngliche           | en Meldung:                 |                                       | ~<br>Q     |   |
|                                             | Familienname<br>Vorname(n)                                                                                                    | Landmann<br>Ludmilla                                |                      |                             |                                       |            |   |
|                                             | Versicherungsnummer                                                                                                    | 4714201005                                          | oder Refei<br>VSNR-A | renzwert der<br>nforderung: |                                       | ٩          |   |
|                                             | Verrechnungsgrundlage                                                                                                    | SV-Verrechnung u                                    | nd BV-Verr           | echnung mit Zeit in de      | er SV und BV                          | ~          |   |
| E Datenübermittlung                         | Summe der Beiträge                                                                                                    | 0,00                                                |                      |                             |                                       |            |   |
| Meldungserfassung DG                        | Tarife bearbeiten                                                                                                    |                                                     |                      |                             |                                       |            |   |
| Meldungserfassung BVAEB                     | Keine Tarife hinterlegt.                                                                                                    |                                                     |                      |                             |                                       |            |   |
| 3 Einträge                                  |                                                                                                    |                                                     |                      |                             |                                       |            |   |

- Dienstnehmer aus der
- Liste hinzufügen
- Verrechnungsgrundlage
- Tarife bearbeiten

Beschäftigungsgruppe:

- ✓ Angestellte
- ✓ Arbeiter
- ✓ Geringfügige Angestellte
- ✓ Geringfügige Arbeiter
- ✓ oder alle anderen Gruppen

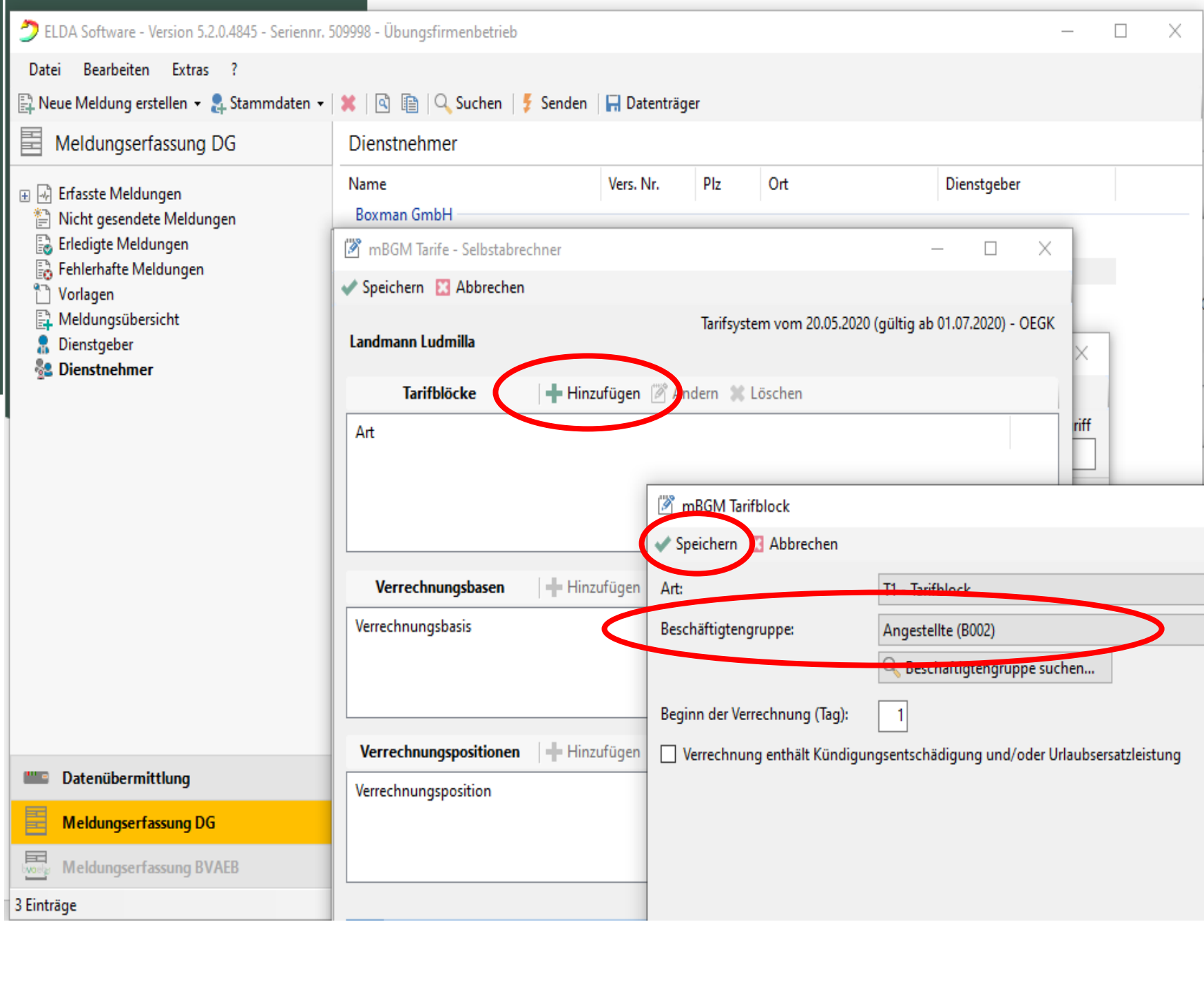

Bruttogehalt eingeben

| ELDA Software - Version 5.2.0.4845 - Seriennr. | 509998 - Übungsfirmenbetrieb                |                 |           |                   | -                             |  |  |
|------------------------------------------------|---------------------------------------------|-----------------|-----------|-------------------|-------------------------------|--|--|
| Datei Bearbeiten Extras ?                      |                                             |                 |           |                   |                               |  |  |
| 🖺 Neue Meldung erstellen 👻 🤱 Stammdaten 👻      | 🗱   🗟 🗎   🔍 Suchen   🍹 Sende                | n 🛛 🔚 Datenträg | er        |                   |                               |  |  |
| Meldungserfassung DG                           | Dienstnehmer                                |                 |           |                   |                               |  |  |
| <ul> <li></li></ul>                            | Name<br>Boxman GmbH                         | Vers. Nr.       | Plz       | Ort               | Dienstgeber                   |  |  |
| Erledigte Meldungen                            | 🖉 mBGM Tarife - Selbstabrechner – 🗆 🗙       |                 |           |                   |                               |  |  |
|                                                | ✔ Speichern 🔝 Abbrechen                     |                 |           |                   |                               |  |  |
| Meldungsübersicht Dienstgeber Dienstnehmer     | Landmann Ludmilla                           |                 | Tarifsyst | em vom 20.05.2020 | (gültig ab 01.07.2020) - OEGK |  |  |
|                                                | Tarifblöcke 🕂 Hinzufügen 🌋 Ändern 💥 Löschen |                 |           |                   |                               |  |  |
|                                                | Art<br>T1 - Tarifblock   ab 1.   Angestell  | te (B002)       |           |                   |                               |  |  |
|                                                | Verrechnungsbasen                           | nzufügen 🏼 🕅 Är | ndern 🗶   | Löschen           |                               |  |  |
|                                                | Verrechnungsbasis                           |                 |           |                   |                               |  |  |
|                                                | AB - allgemeine Beitragsgrundlage           |                 |           |                   | 3.000,00                      |  |  |
|                                                | Verrechnungspositionen 🕂 Hi                 | nzufügen 🏼 🖉 Är | ndern 🗶   | Löschen           |                               |  |  |
| Datenübermittlung                              | Verrechnungsposition                        |                 |           | Prozent           | Betrag                        |  |  |
| Meldungserfassung DG                           | T01 - Standard-Tarifgruppenverrech          | nung            |           | 39,350            | 1.180,50                      |  |  |
| Meldungserfassung BVAEB                        |                                             |                 |           |                   |                               |  |  |
| 3 Einträge                                     |                                             |                 |           |                   |                               |  |  |

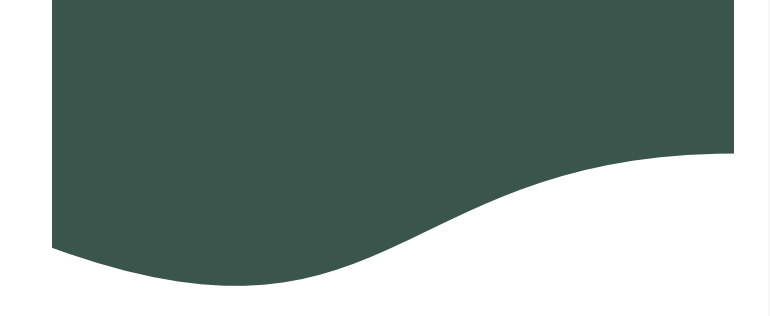

E

In den Verrechnungsbasen kann man MV, E-Card Gebühr, Sonderzahlungen, AV-Minderungen um 1%/2%/3% etc. hinzufügen

#### 🚉 Neue Meldung erstellen 👻 🤱 Stammdaten 👻 🛛 🐘 🔍 👔 🖓 Suchen 🛛 🗲 Senden 🗌 拱 Datenträger Meldungserfassung DG Dienstgeber Dienstgebername Plz Ort 🕀 🖃 Erfasste Meldungen 💂 Boxman GmbH 1160 Wien Nicht gesendete Meldungen 🗟 Erledigte Meldungen MBGM Verrechnungsbasis 🗟 Fehlerhafte Meldungen Norlagen 🖌 Speichern 🔀 Abbrechen Meldungsübersicht 🔒 Dienstgeber Typ: AB - allgemeine Beitragsgrundlage NR - alloemoine Reitrogsgrundlage 🐁 Dienstnehmer Betrag: SZ - Sonderzahlung BV - Beitragsgrundlage zur BV Folgende Verrechnungspositi SE - Service-Entgelt AA - Auflösungsabgabe T01 - Standard Tarifgruppe BB - Beitrag zur BV

- UU Beitragsgrundlage bei unbezahltem Urlaub AZ - allgemeine Beitragsgrundlage für spezielle AV-Minderung SA - Sonderzahlung für spezielle AV-Minderung
  - SO Beitragsgrundlage DAG fallweise/kürzer als ein Monat vereinbarte geri

Х

🚉 Neue Meldung erstellen 👻 🤱 Stammdaten 👻 🐹 🛯 👔 🖳 🖓 Suchen 🛛 🍹 Senden 🗍 🔚 Datenträger E Meldungserfassung DG Dienstnehmer mBGM Plz Ort Dienstgeber Name Vers. Nr. 🕀 😽 Erfasste Meldungen erstellen Boxman GmbH Nicht gesendete Meldungen mBGM Tarife - Selbstabrechner  $\times$ 🗟 Erledigte Meldungen 🗟 Fehlerhafte Meldungen 🖌 Speichern 🔀 Abbrechen Norlagen Tarifsystem vom 20.05.2020 (gültig ab 01.07.2020) - OEGK Meldungsübersicht Landmann Ludmilla 💂 Dienstgeber 🌯 Dienstnehmer 🕂 Hinzufügen Ändern 💥 Löschen Tarifblöcke Art iriff T1 - Tarifblock | ab 1. | Angestellte (B002) Beispiel: Verrechnungsbasen 🕺 Ändern 💥 Löschen 🕂 Hinzufügen ✓ Mitarbeitervorsorge Verrechnungsbasis Betrag AB - allgemeine Beitragsgrundlage 3.000,00 ✓ E-Card Gebühr MBGM Verrechnungsbasis ✓ Sonderzahlung Verrechnungspositionen 🖌 Speichern 🔀 Abbrechen Datenübermittlung Verrechnungsposition Achtung: SZ nur 37,85 % BV - Beitragsgrundlage zur BV Тур: T01 - Standard-Tarifgruppenv Meldungserfassung DG 3.000,00 Betrag: by orely Meldungserfassung BVAEB Folgende Verrechnungsposition wird beim Speichern automatisch hinzugefügt: 3 Einträge V01 - Betriebliche Vorsorge mit 1,530 % Wählen Sie einen der er

🍠 ELDA Software - Version 5.2.0.4845 - Seriennr. 509998 - Übungsfirmenbetrieb

Bearbeiten Extras ?

Datei

#### Bearbeiten Extras ? Datei 🚉 Neue Meldung erstellen 👻 🤱 Stammdaten 👻 🐹 🛯 🔯 📳 🔍 Suchen 🛛 🍹 Senden 🗍 拱 Datenträger E Meldungserfassung DG Dienstnehmer Ort Vers. Nr. Plz Dienstgeber Name + ~ Erfasste Meldungen mBGM Boxman GmbH Nicht gesendete Meldungen 🗟 Erledigte Meldungen MBGM Tarife - Selbstabrechner $\times$ erstellen 🗟 Fehlerhafte Meldungen ✓ Speichern □ Abbrechen Vorlagen Meldungsübersicht Tarifsystem vom 20.05.2020 (gültig ab 01.07.2020) - OEGK 💂 Dienstgeber Landmann Ludmilla 粘 Dienstnehmer 🕂 🕂 Hinzufügen 🏼 🖉 Ändern 💥 Löschen Tarifblöcke Art T1 - Tarifblock | ab 1. | Angestellte (B002) 🕂 Hinzufügen 🏼 Ändern 🗶 Löschen Verrechnungsbasen Beispiel: Verrechnungsbasis Betrag o - allgemeine Beitragsgrundlage 3.000,00 ✓ Mitarbeitervorsorge BV - Beitragsgrundlage zur BV 3.000,00 ✓ E-Card Gebühr Verrechnungspositionen 🛛 🕂 Hinzufügen 🏼 🖉 Ändern 🛛 🗶 Löschen Datenübermittlung ••• • ✓ Sonderzahlung Verrechnungsposition Prozent Betrag Meldungserfassung DG V01 - Betriebliche Vorsorge 1,530 45,90 Achtung: SZ nur 37,85 % byoek; Meldungserfassung BVAEB 3 Einträge Wählen Sie einen der erfassten Tarifblöcke, um die dazugehörige(n) Verrechnungsbasis/basen anzuzeigen. Wählen Sie eine der vorhandenen Verrechnungsbasen, um die dazu gespeicherten Verrechnungspositionen anzuzeigen.

Beispiel:

- ✓ Mitarbeitervorsorge
- ✓ E-Card Gebühr
- ✓ Sonderzahlung

Achtung: SZ nur 37,85 %

| 🖺 Neue Meldung erstellen 👻 🤱 Stammda                                                                                           | iten 👻 💢 🛛 🟥 🔍 Suchen 🛛 🌮 Send                                                                                                    | den 🛛 🔚 Datentra                                                       | gei                                          |                                       |                                |  |  |  |
|----------------------------------------------------------------------------------------------------|----------------------------------------------------------------------------------------------------|------------------------------------------------------------------------|----------------------------------------------|---------------------------------------|--------------------------------|--|--|--|
| Meldungserfassung DG                                                                                                    | Dienstnehmer                                                                                                    |                                                                        |                                              |                                       |                                |  |  |  |
| 🗄 🖟 Erfasste Meldungen                                                                                                    | Name                                                                                                    | Vers. Nr.                                                              | Plz                                          | Ort                                   | Dienstgeber                    |  |  |  |
| Nicht gesendete Meldungen                                                                                                    | Boxman GmbH<br>Boxman GmbH<br>Boxman GmbH<br>Boxman GmbH                                                                                                    |                                                                        |                                              |                                       | - 🗆 ×                          |  |  |  |
| 📷 Eneligite Meldungen                                                                                                    |                                                                                                    |                                                                        |                                              |                                       |                                |  |  |  |
| 👕 Vorlagen<br>🚉 Meldungsübersicht<br>🌲 Dienstgeber                                                                             | Landmann Ludmilla                                                                                                    | Tarifsystem vom 20.05.2020 (gültig ab 01.07.2020)                      |                                              |                                       |                                |  |  |  |
| 🚰 Dienstnehmer                                                                                                    | Tarifblöcke 🕂                                                                                                    | Hinzufügen 🏼 🖉 Ä                                                       | ndern 🗶                                      | Löschen                               |                                |  |  |  |
|                                                                                                    | Art                                                                                                    |                                                                        |                                              |                                       |                                |  |  |  |
|                                                                                                    |                                                                                                    |                                                                        | T1 - Tarifblock   ab 1.   Angestellte (B002) |                                       |                                |  |  |  |
|                                                                                                    | T1 - Tarifblock   ab 1.   Angeste                                                                                                    | ellte (B002)                                                           |                                              |                                       |                                |  |  |  |
|                                                                                                    | T1 - Tarifblock   ab 1.   Angeste<br>Verrechnungsbasen                                                                                                    | ellte (B002)<br>Hinzufügen 🌋 Ä                                         | ndern X                                      | Löschen                               |                                |  |  |  |
|                                                                                                    | T1 - Tarifblock   ab 1.   Angeste<br>Verrechnungsbasen<br>Verrechnungsbasis                                                                                                    | ellte (B002)<br>Hinzufügen 🌋 Är                                        | ndern 🙁                                      | Löschen                               | Betrag                         |  |  |  |
|                                                                                                    | T1 - Tarifblock   ab 1.   Angeste         Verrechnungsbasen         Verrechnungsbasis         AB - allgemeine Beitragsgrundlage                                                                                                    | ellte (B002)<br>Hinzufügen 🖹 Äi                                        | ndern 🙁                                      | Löschen                               | Betrag<br>3.000,00             |  |  |  |
|                                                                                                    | T1 - Tarifblock   ab 1.   Angeste         Verrechnungsbasen         Verrechnungsbasis         AB - allgemeine Beitragsgrundlage         BV - Beitragsgrundlage zur BV                                                                                                    | ellte (B002)<br>Hinzufügen 🖹 Äi                                        | ndern 🗶                                      | Löschen                               | Betrag<br>3.000,00<br>3.000,00 |  |  |  |
|                                                                                                    | T1 - Tarifblock   ab 1.   Angester         Verrechnungsbasen         Verrechnungsbasis         AB - allgemeine Beitragsgrundlage         BV - Beitragsgrundlage zur BV         Verrechnungspositione                                                                                            | ellte (B002)<br>Hinzufügen 🖹 Är<br>SM Verrechnungsb                    | ndern 🗶<br>Jasis                             | Löschen                               | Betrag<br>3.000,00<br>3.000,00 |  |  |  |
| Tatenübermittlung                                                                                                    | T1 - Tarifblock   ab 1.   Angester         Verrechnungsbasen         Verrechnungsbasis         AB - allgemeine Beitragsgrundlage         BV - Beitragsgrundlage zur BV         Verrechnungspositione         Verrechnungspositione         Verrechnungspositione                                | ellte (B002)<br>Hinzufügen 🕅 Är<br>SM Verrechnungsb<br>chern 🔀 Abbrech | ndern 🗶<br>Pasis<br>Ien                      | Löschen                               | Betrag<br>3.000,00<br>3.000,00 |  |  |  |
| Image: Datenübermittlung         Image: Meldungserfassung DG                                                                   | T1 - Tarifblock   ab 1.   Angester         Verrechnungsbasen         Verrechnungsbasis         AB - allgemeine Beitragsgrundlage         BV - Beitragsgrundlage zur BV         Verrechnungspositione         Verrechnungsposition         T01 - Standard-Tarifgrup         Typ:         Betrag: | ellte (B002)<br>Hinzufügen 🖉 Är<br>SM Verrechnungsb<br>chern 😢 Abbrech | ndern 🗱<br>nasis<br>Ien                      | Löschen<br>SE - Service-Entg          | Betrag<br>3.000,00<br>3.000,00 |  |  |  |
| Image: Datenübermittlung       Image: Datenübermittlung         Image: Datenüberfassung DG       Image: Datenüberfassung BVAEB | T1 - Tarifblock   ab 1.   Angester         Verrechnungsbasen         Verrechnungsbasis         AB - allgemeine Beitragsgrundlage         BV - Beitragsgrundlage zur BV         Verrechnungspositione         Verrechnungsposition         T01 - Standard-Tarifgrup         Typ:         Betrag: | ellte (B002)<br>Hinzufügen 🖉 Är<br>SM Verrechnungsb<br>chern I Abbrech | ndern 🗱<br>Hasis<br>Hen                      | Löschen<br>SE - Service-Entg<br>12,30 | Betrag<br>3.000,00<br>3.000,00 |  |  |  |
| Datenübermittlung                                                                                                    | T1 - Tarifblock   ab 1.   Angester         Verrechnungsbasen         Verrechnungsbasis         AB - allgemeine Beitragsgrundlage         BV - Beitragsgrundlage zur BV         Verrechnungspositione         Verrechnungspositione                                                              | ellte (B002)<br>Hinzufügen 🖉 Ä<br>SM Verrechnungsb<br>chern 🔣 Abbrech  | ndern 💥<br>Nasis<br>Ien                      | Löschen                               | Betrag<br>3.000,00<br>3.000,00 |  |  |  |

Beispiel:

✓ Mitarbeitervorsorge

✓ E-Card Gebühr

✓ Sonderzahlung

Achtung: SZ nur 37,85 %

| ELDA Software - Version 5.2.0.4                                               | 845 - Seriennr. 509998 - Ubun                                         | gsfirmenbetrieb                                                                            |                                                 |                          |            | _    |
|-------------------------------------------------------------------------------|-----------------------------------------------------------------------|--------------------------------------------------------------------------------------------|-------------------------------------------------|--------------------------|------------|------|
| Datei Bearbeiten Extras ?                                                     | 🖉 mBGM Tarife - Selbstab                                              | rechner                                                                                    |                                                 | _                        |            | ×    |
| 🖺 Neue Meldung erstellen 👻 🤱 S                                                | ✔ Speichern 🔝 Abbreche                                                | en                                                                                         |                                                 |                          |            |      |
| Meldungserfassung DG                                                          | Landmann Ludmilla                                                     | Tarif                                                                                      | system vom 20.05.2020                           | ) (gültig ab 01.07       | .2020) - ( | DEGK |
|                                                                               | Tarifblöcke                                                           | 🕂 Hinzufügen 🏼 Ändern                                                                      | 💥 Löschen                                       |                          |            |      |
| Erledigte Meldungen<br>Fehlerhafte Meldungen<br>Vorlagen<br>Meldungsübersicht | Art<br>T1 - Tarifblock   ab 1.                                        | Angestellte (B002)                                                                         |                                                 |                          |            |      |
| Dienstgeber Dienstnehmer                                                      |                                                                       |                                                                                            |                                                 |                          |            |      |
|                                                                               | Verrechnungsbasen                                                     | 🕂 Hinzufügen 🏾 🖉 Ändern                                                                    | 🗱 Löschen                                       |                          |            |      |
|                                                                               | Verrechnungsbasis                                                     |                                                                                            |                                                 | Betrag                   |            | ^    |
|                                                                               | AB - allgemeine Beitragsg                                             | jrundlage                                                                                  |                                                 | 3.000,00                 |            |      |
|                                                                               | SE - Service-Entgelt                                                  |                                                                                            |                                                 | 12,30                    |            |      |
|                                                                               | BV - Beitragsgrundlage zu                                             | ir BV                                                                                      |                                                 | 3.000.00                 |            | ~    |
|                                                                               | Verrechnungspositione                                                 | n 🔰 Hinzufürsen 📝 Ändern                                                                   | 🔀 Löschen                                       |                          |            |      |
|                                                                               | Verrechnungsposition                                                  |                                                                                            | Prozent                                         | Retrag                   |            |      |
|                                                                               | T02 - Standard-Tarifgrupp                                             | enverrechnung (Sonderzahlung)                                                              | 37,850                                          | 1.135,50                 | >          |      |
|                                                                               |                                                                       |                                                                                            |                                                 |                          |            |      |
| E Datenübermittlung                                                           | (1) Wählen Sie einen der<br>Wählen Sie eine der<br>Verrechnungspositi | er erfassten Tarifblöcke, um die daz<br>vorhandenen Verrechnungsbasen,<br>onen anzuzeigen. | ugehörige(n) Verrechn<br>, um die dazu gespeich | ungsbasis/basen<br>erten | anzuzei    | jen. |
| Meldungserfassung DG                                                          |                                                                       |                                                                                            |                                                 |                          |            |      |
| Meldungserfassung BVAE                                                        |                                                                       |                                                                                            |                                                 |                          |            |      |

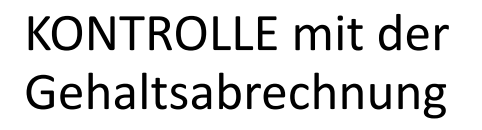

| mBGM - Selbstabrechn                            | er                                           |                  | —              |          |
|-------------------------------------------------|----------------------------------------------|------------------|----------------|----------|
| Speichern 🔝 Abbreche                            | en 📕                                         |                  |                |          |
|                                                 | Ref                                          | erenzwert: EC    | BM-63741214224 | 6765977  |
| Art der Meldung                                 | Selbstabrechner                              |                  |                | ~        |
|                                                 | Referenzwert der ursprünglichen Meld         | ung:             |                | Q        |
| Familienname                                    | Landmann                                     |                  |                |          |
| Vorname(n)                                      | Ludmilla                                     |                  |                |          |
| Versicherungsnummer                             | 4714201005 oder Referenzwei<br>VSNR-Anforder | t der<br>rung:   |                | Q        |
| Verrechnungsgrundlage                           | SV-Verrechnung und BV-Verrechnur             | ng mit Zeit in d | er SV und BV   | ~        |
| Summe der Beiträge                              | 2.374,20                                     |                  |                |          |
| Tarife bearbeiter                               |                                              |                  |                |          |
| T1 - Tarifblock   ab 1.                         | Angestellte (B002)                           |                  |                |          |
| AB - allgemeine Beitra<br>T01 - Standard-Tarifg | <b>gsgrundlage</b><br>ruppenverrechnung      | 3.000,00         | 39,350 %       | 1.180,50 |
| SE - Service-Entgelt<br>Z02 - Service-Entgelt   |                                              | 12,70            | 100,000 %      | 12,30    |
| BV - Beitragsgrundlage                          | e zur BV                                     | 3.000,00         | 1,530 %        | 45,90    |
| V01 - Betriebliche Vo                           | songe                                        |                  |                |          |

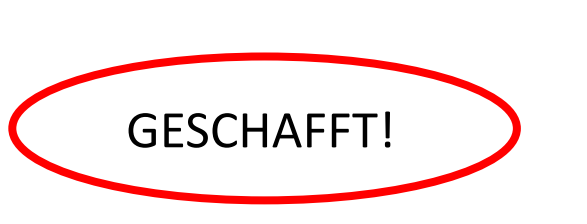

#### Senden

Sie können die Meldur speichern oder auch ausdrucken.

|        | JELDA Software - Version 5.2.0.4045 - Senenini                                                                                                    | . Jogga - Obungsnimenbetrieb |                  |           |             |                               |     |
|--------|----------------------------------------------------------------------------------------------------|------------------------------|------------------|-----------|-------------|-------------------------------|-----|
|        | Datei Bearbeiten Extras ?                                                                                                    | 👷 🗟 🖻 🔾 Suchen 🚺             | Senden Datenträg | er        |             |                               |     |
|        | Meldungserfassung DG                                                                                                    |                              |                  |           |             |                               |     |
|        | I III IIII IIIIIIIIIIIIIIIIIIIIIIIIIII                                                                                                    | Meldung                      | Name / Zeitraum  | Vers. Nr. | Dienstgeber | zuständiger Versicherungsträg | jer |
|        | <ul> <li>Nicht gesendete Meldungen</li> <li>Erledigte Meldungen</li> <li>Fehlerhafte Meldungen</li> <li>Vorlagen</li> <li>Meldungsübersicht</li> <li>Dienstgeber</li> <li>Dienstnehmer</li> </ul> | BGM - Selbstabrechner        | 11 / 2020        |           | Boxman GmbH | ACT-SV (ÜFA) (100783144)      |     |
| ig nun | <b>Batenübermittlung</b>                                                                                                    |                              |                  |           |             |                               |     |
|        | Meldungserfassung DG                                                                                                    |                              |                  |           |             |                               |     |
|        | Meldungserfassung BVAEB                                                                                                    | <                            |                  |           |             |                               | >   |
|        | 1 Eintrag                                                                                                    |                              |                  |           |             |                               | .:  |

## sv.online

Letzte ELDA-Meldungen

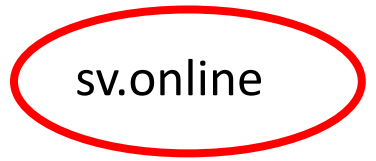

Auf Ihrem Dienstgeberkonto können Sie immer kontrollieren ob Ihre Meldungen an die ELDA erfolgreich waren.

| Meldung         | Empfangen           | Meldungsdaten                    | Verarbeitet         |
|-----------------|---------------------|----------------------------------|---------------------|
| MB mBGM         | 17.11.2020 12:30:02 | SV-Beitrag 2374.20 € für 11/2020 | 0                   |
| MB mBGM         | 17.11.2020 12:00:02 | SV-Beitrag -983.75 € für 10/2020 | 0                   |
| MB mBGM         | 17.11.2020 11:30:05 | SV-Beitrag 983.75 € für 10/2020  | 0                   |
| M3 DN-Anmeldung | 16.11.2020 09:42:49 | Franz Lacher (3025290570)        | 0                   |
| M3 DN-Anmeldung | 16.11.2020 09:42:49 | Paul Petritsch (4706201005)      | 0                   |
|                 |                     |                                  | mBGM ELDA-Meldungen |

| Fehlermeldungen                                                       |           |
|-----------------------------------------------------------------------|-----------|
| Fehler in mBGM für Zeitraum 11/2020: Nicht alle Mitarbeiter gemeldet! | Details 🗸 |
| Fehler in mBGM für Zeitraum 10/2020: Nicht alle Mitarbeiter gemeldet! | Details 🗸 |
|                                                                       |           |
|                                                                       |           |

| Meine Mitarbeiter |            |              |               |                 |  |  |
|-------------------|------------|--------------|---------------|-----------------|--|--|
| Name              | SVNR       | Geburtsdatum | Angemeldet ab | Beschäftigt als |  |  |
| Franz Lacher      | 3025290570 | 29.05.1970   | 01.11.2020    | Angestellter    |  |  |
| Ludmilla Landmann | 4714201005 | 20.10.2005   | 01.10.2020    | Angestellter    |  |  |
| Paul Petritsch    | 4706201005 | 20.10.2005   | 01.10.2020    | Angestellter    |  |  |

### susanna.weiss@act.at

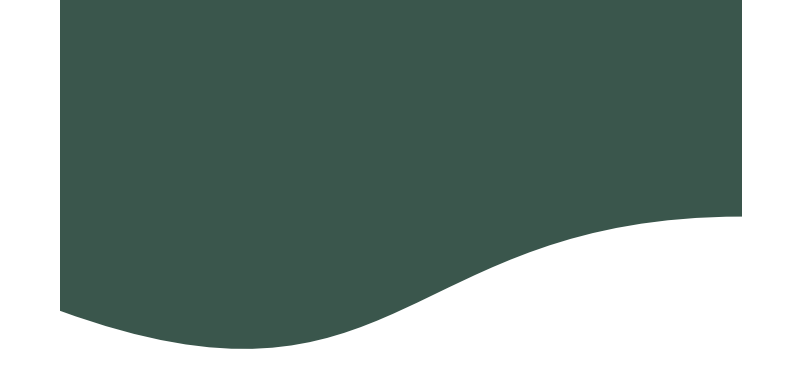

# Keep on trying